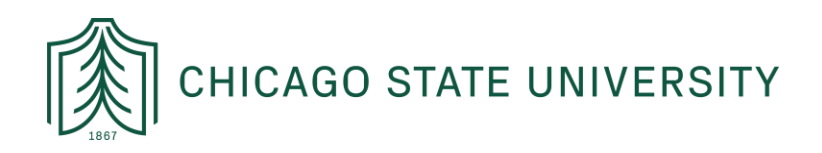

# UPDATING YOUR ADDRESS OR PHONE IN CSU X-PRESS

These instructions are for students who have moved or changed contact info since they first started at Chicago State University. If you are applying to graduate, please ensure that your address in CSU X-Press matches what you are putting on your graduation application. If the two do not match, we will not mail out your diploma to your address.

### STEP 1: LOGIN TO CSU X-PRESS

#### Login to CSU X-Press here: https://www.csu.edu/csuexpress.htm

| CSU X-PRESS will no longer allow your Social Security Number                                                                               | r to be used as your User ID.                                                                      |
|----------------------------------------------------------------------------------------------------|----------------------------------------------------------------------------------------------------|
| * Please enter your User ID (9 digit assigned University ID number,                                                                        | UID) and your Personal Identification Number (PIN) and then click on login.                        |
| Initially, your PIN is your date of birth (MMDDYY). For example, if you                                                                    | ır birthdate is July 23, 1975 your PIN will be 072375.                                             |
| The system will prompt you to change your PIN. You may use any six<br>click Forgot PIN?                                                    | digit number. When finished, click Login. Remember the new PIN you create. You will need it even   |
| Multiple failures to enter correct PIN will result in your accour                                                                          | nt being locked!                                                                                   |
| When you are finished using CSU X-PRESS , please Exit and close you                                                                        | ur browser to protect your privacy.                                                                |
| If you are an Employee and are experiencing problems logging onto t                                                                        | he system, please contact Human Resources at (773)995-2040.                                        |
| If you are a Student and are experiencing problems logging onto the                                                                        | system during registration, please contact the Cougar Call Center at (773) 995-3963 for assistance |
| *UID ONLY                                                                                                    |                                                                                                    |
| ITD MAINTENANCE SCHEDULE                                                                                                    |                                                                                                    |
| Effective Nov. 1, 2014, ITD will conduct regular scheduled network/sy<br>Some network/system resources may not be available on these dates | ystems maint                                                                                       |
|                                                                                                    | Your CSU ID begins with "900" and unless                                                           |
|                                                                                                    |                                                                                                    |
| ser ID:                                                                                                    | vou've already changed your login DIN_it                                                           |

# STEP 2: NAVIGATE TO YOUR ACCOUNT PERSONAL INFORMATION SECTION

Once logged in, click on "Personal Information"

 Personal Information
 Student

 Search
 Go

 Welcome to the CSU X-Press Last web a cess on Feb 26, 2024 at 10:52 am

 Student Menu

 Apply for Admission, Register, View your academidecords and Financial Aid

 Personal Information; review name or social security number change information; Change your PIN; Participate in surveys on-line when available

 Surveys

 By providing survey information, you will help us to serve you better. The following surveys are currently available for your response. Click on the title

 Return to Homepage

Page 1 of 3

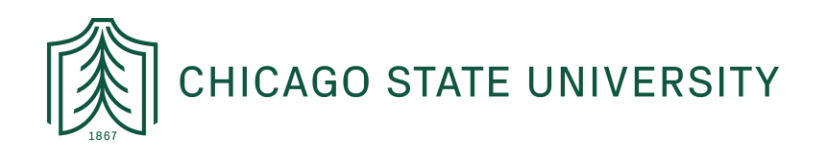

Under the **Personal Information** section, you can:

- 1. Update your address(es) and phone(s)
- 2. Change your PIN
- 3. View current identification information

| Personal Information Student    |
|---------------------------------|
|                                 |
| Change PAC                      |
| Change Security Question        |
| View Address(es) and Phone(s)   |
| Update Address(es) and Phone(s) |
| View Emergency Contacts         |
|                                 |
| RELEASE. 0.7.1.5                |

We recommend checking these regularly, especially before graduating, and updating every time you move.

# STEP 3: UPDATE YOUR ADDRESS

Once you have selected an address type to add/change/update, you will see an online address form. **Pay attention to the required fields**. These are noted below in red.

### Important Note for International Students:

It is important to know that you should **NEVER** change your permanent international address to your mailing address. Both your permanent address AND your mailing address need to be in the system and they should <u>not</u> match one another.

*Note*: You must also add a primary phone associated with the address you're updating.

To do so, you enter the area code (e.g. 773) and then in the next field you enter the **entire 7-digit number**.

Do **not** use the "ext" field.

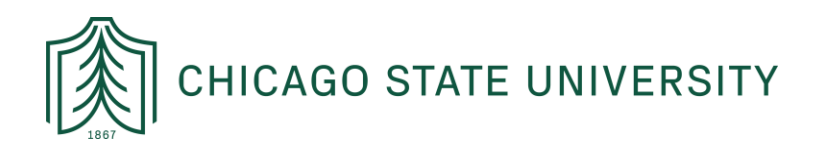

Sample update page:

| Mailing                                                                                                    |                                                                                                    |     |
|----------------------------------------------------------------------------------------------------|----------------------------------------------------------------------------------------------------|-----|
| Valid From This Date:MM/D                                                                                                    |                                                                                                    | - 1 |
| Until This Date:MM/DD/YY                                                                                                    |                                                                                                    | _   |
| Address Line 1:                                                                                                    | *                                                                                                    |     |
| Address Line 2:                                                                                                    |                                                                                                    |     |
| Address Line 3:                                                                                                    |                                                                                                    |     |
| City:                                                                                                    | *                                                                                                    | _   |
| State or Province:                                                                                                    | Not Applicable                                                                                                    |     |
| ZIP or Postal Code:                                                                                                    | *                                                                                                    | _   |
| County:                                                                                                    | Not Applicable                                                                                                    | _   |
| Nation:                                                                                                    | Not Applicable                                                                                                    | _   |
| Delete this Address:                                                                                                    |                                                                                                    |     |
| Area Phone<br>Code Number                                                                                                    | Extension International Unlisted<br>Access Code<br>and Phone Number                                                                                                    |     |
|                                                                                                    | OR                                                                                                    |     |
|                                                                                                    |                                                                                                    | _   |
| Phone Type                                                                                                    | Area Phone <u>Ext.</u> International Unlisted Delete<br>Code Number Access Code<br>and Phone Number                                                                                                    |     |
| Phone Type Select                                                                                                    | Area       Phone       Ext.       International       Unlisted Delete         Code       Number       Access Code       and Phone Number         Image: Code       Image: Code       Image: Code       Image: Code         Image: Code       Image: Code       Image: Code       Image: Code         Image: Code       Image: Code       Image: Code       Image: Code         Image: Code       Image: Code       Image: Code       Image: Code         Image: Code       Image: Code       Image: Code       Image: Code         Image: Code       Image: Code       Image: Code       Image: Code         Image: Code       Image: Code       Image: Code       Image: Code         Image: Code       Image: Code       Image: Code       Image: Code         Image: Code       Image: Code       Image: Code       Image: Code         Image: Code       Image: Code       Image: Code       Image: Code         Image: Code       Image: Code       Image: Code       Image: Code         Image: Code       Image: Code       Image: Code       Image: Code         Image: Code       Image: Code       Image: Code       Image: Code         Image: Code       Image: Code       Image: Code       Image: Code </td <td></td>                                                                                                    |     |
| Phone Type Select  Select                                                                                                    | Area       Phone       Ext.       International       Unlisted Delete         Code       Number       Access Code       and Phone Number         Image: Code       Image: Code       Image: Code       Image: Code         Image: Code       Image: Code       Image: Code       Image: Code         Image: Code       Image: Code       Image: Code       Image: Code         Image: Code       Image: Code       Image: Code       Image: Code         Image: Code       Image: Code       Image: Code       Image: Code         Image: Code       Image: Code       Image: Code       Image: Code         Image: Code       Image: Code       Image: Code       Image: Code         Image: Code       Image: Code       Image: Code       Image: Code         Image: Code       Image: Code       Image: Code       Image: Code         Image: Code       Image: Code       Image: Code       Image: Code         Image: Code       Image: Code       Image: Code       Image: Code         Image: Code       Image: Code       Image: Code       Image: Code         Image: Code       Image: Code       Image: Code       Image: Code         Image: Code       Image: Code       Image: Code       Image: Code </td <td></td>                                                                                                    |     |
| Phone Type Select Select Select                                                                                              | Area Phone Ext. International Unlisted Delete   Access Code and Phone Number                                                                                                    |     |
| Phone Type Select Select Select Select                                                                                       | Area Phone Ext. International Unlisted Delete   Access Code and Phone Number     Image: Image: Im |     |
| Phone Type Select Select Select Select Select Select Select Select Select Select Select Select Select Select                 | Area Phone Ext. International Unlisted Delete   Access Code and Phone Number                                                                                                    |     |
| Phone Type       Select     ✓       Select     ✓       Select     ✓       Select     ✓       Select     ✓       Select     ✓ | Area Phone Ext. International Unlisted Delete   Access Code and Phone Number     Image: Image: Im |     |

If you have questions about updating your address, please contact the Registrar's office at: <a href="mailto:registrar@csu.edu">registrar@csu.edu</a>